1.Для регистрации на платформе <u>https://org.mephi.ru/auth/login</u>, если Вы ранее не были зарегистрированы на данной платформе – нажмите "Зарегистрироваться".

Если вы были зарегистрированы (например, в школьный период участвовали в олимпиадах от МИФИ), то Вас могут попросить сбросить учетную запись; выбираете «Сбросить».

MUCON EN

Информационная система «Абитуриент-студент»

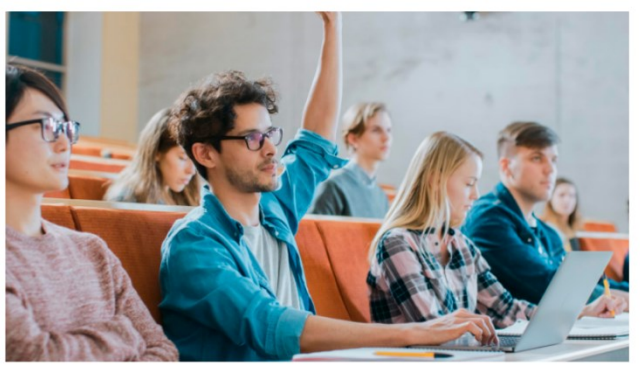

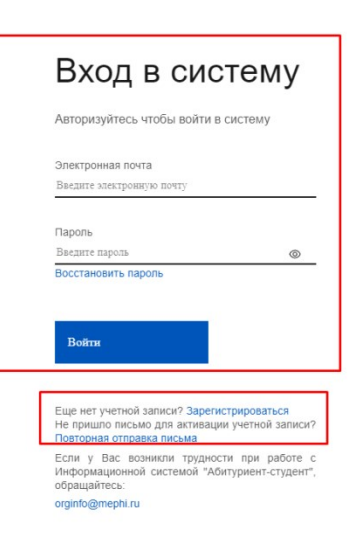

# После того как вы нажали кнопку "Зарегистрироваться", Вас перенаправит на заполнение Формы. Для участия в Олимпиаде выберите последний пункт.

### Регистрация

Заполните регистрационную форму

Уже есть учетная запись? Войти

Забыли пароль? Сбросить

Если у Вас возникли трудности при работе с Информационной системой "Абитуриент-студент", обращайтесь:

orginfo@mephi.ru

#### Тип регистрации

- Регистрация для поступления в Предуниверситарий НИЯУ МИФИ
- Регистрация абитуриентов для поступления в НИЯУ МИФИ (высшее и среднее профессиональное образование)
- Регистрация участников олимпиад школьников НИЯУ МИФИ

О Регистрация участников студенческих олимпиад НИЯУ МИФИ

## 3. Далее откроются дополнительные поля для заполнения. Вносите личную информацию.

### Данные для авторизации в Системе

E-mail:\*

Пароль (Не менее 6-ти символов):\*

 $^{\odot}$ 

Подтверждение пароля:\*

 $^{\odot}$ 

#### Личная информация о пользователе

Фамилия:\*

Имя:\*

Отчество:\*

В случае отсутствия отчества введите: "Без отчества"

### Информация об участнике студенческой олимпиады

Номер сотового телефона:\*

СНИЛС\*

□У меня нет СНИЛС

ВУЗ:\*

Выберите ВУЗ 🗸 🗸

ПМоего ВУЗа нет в списке

Курс:\*

Страна ВУЗа:\*

Россия 🗸

×

Гражданство:\*

Россия

ПЯ зарегистрирован не в России

Регион:\*

Населенный пункт:\*

# Не забудьте в нижней части экрана отметить, что Вы согласны с обработкой персональных

#### Соглашения

Я согласен на обработку моих персональных данных, указанных в настоящей анкете и связанных с моим участием в олимпиадах НИЯУ МИФИ, включая сбор, запись, систематизацию, накопление, хранение, извлечение, использование, передачу (распространение, предоставление, доступ), обезличивание, блокирование, удаление, уничтожение, а также на публикацию моей олимпиадной работы с указанием персональных данных на официальном сайте НИЯУ МИФИ. Я разрешаю передать мои персональные данные (включая паспортные) в Федеральную информационную систему ЕГЭ и приема в случае, если я стану победителем или призером олимпиад НИЯУ МИФИ.

Введите число с картинки:\*

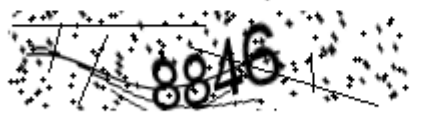

Зарегистрироваться

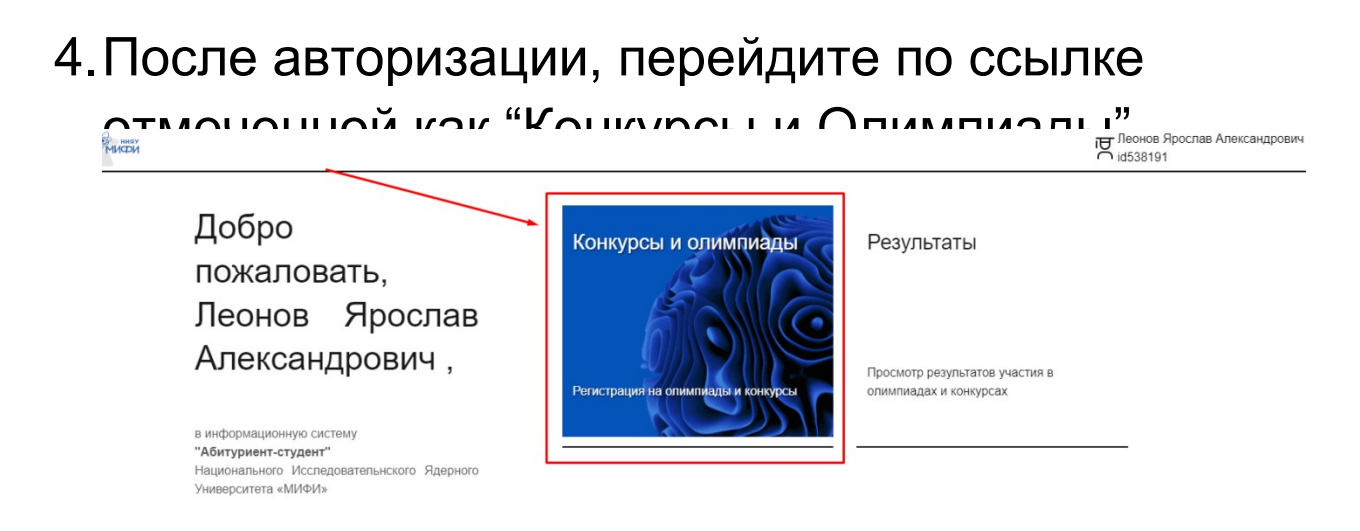

5. Наконец, пролистайте вниз экрана до конца страницы и перейдите по ссылке Олимпиада по математике

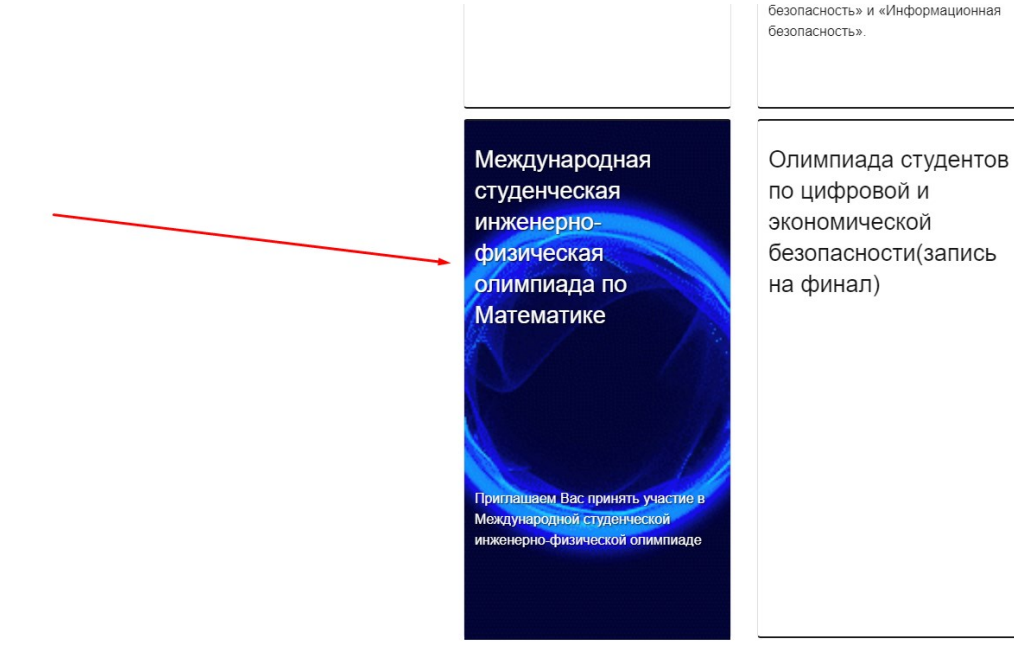